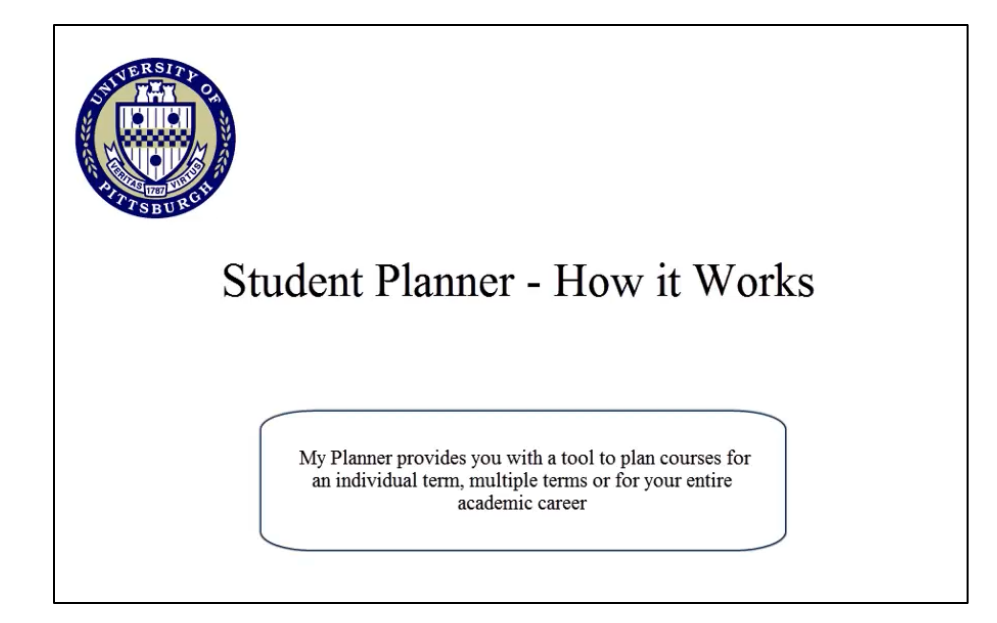

## 1. Go to my.pitt.edu and log in using your University username and password.

| Pitt is your personal guide to the Pitt   | Students, Faculty, & Staff | Student Applicants |
|-------------------------------------------|----------------------------|--------------------|
|                                           | Username                   | Username           |
| Enter your University                     |                            |                    |
| Username and Password.                    | Password                   | Password           |
|                                           | ulty,                      |                    |
| de                                        | s like                     | Log In             |
| all, you'll find what you need quickly ar |                            |                    |
| sily.                                     | Forgot Password?           |                    |
|                                           | New Account Activation     |                    |
|                                           |                            |                    |

## 2. From the Student Center main page, click the **plan** link

| Academics                       |                                      |
|---------------------------------|--------------------------------------|
| <u>Plan</u>                     | (i) You are not enrolled in classes. |
| My Academics<br>Mid-Term Grades | enrollment shopping cart <b>p</b>    |

## 3. Click the Browse Course Catalog button.

| Test Student                       |                 |                     | go to 👻            |
|------------------------------------|-----------------|---------------------|--------------------|
| Search                             | Plan            | Enroll              | My Academics       |
| my planner                         | sho             | oping cart          | course history     |
| My Planner                         |                 |                     |                    |
| Add courses to Planner using:      | BROWSE COUR     | SE CATALOG          |                    |
| (i) Your planner is empty planner. | 7. Use Browse ( | Course Catalog to a | dd courses to your |
| Search Plan Enroll My Acade        | emics           |                     |                    |
| My Planner Shopping Cart Cou       | rse History     |                     |                    |

4. Click the first letter in a subject name.

| Test Student            |            |                   | go to 🔻 🛞      |
|-------------------------|------------|-------------------|----------------|
| Search                  | Plan       | Enroll            | My Academics   |
| my planner              | sho        | pping cart        | course history |
| My Planner              |            |                   |                |
| Browse Course Cat       | talog      |                   |                |
|                         |            |                   |                |
| University of Bill Inc. |            |                   |                |
| ABCDE                   | FGHIJKLM   | N O P Q R S T U V | WXYZ           |
|                         | 012345     | 6789              |                |
|                         |            |                   |                |
| COLLAPSE                | ALL EXPAND | ALL ADD           | TO PLANNER     |
|                         |            |                   |                |

5. Select the subject link to display courses for that subject.

| Test Stude       | nt        |       |       |      |      |     |      |     |     |          |      |     |      |     |     |   |   | 4  | go | to . |      |       |      |      | • 📎 | ) |
|------------------|-----------|-------|-------|------|------|-----|------|-----|-----|----------|------|-----|------|-----|-----|---|---|----|----|------|------|-------|------|------|-----|---|
| Sea              | rch       |       | _     |      | Pla  | an  |      |     | _   |          |      |     |      | Enr | oll |   |   |    | Υ  |      | N    | /ly A | cade | emic | s   |   |
| m                | ny planne | r     |       |      |      |     |      | she | opp | oing     | g ca | art |      |     |     |   |   |    |    | co   | ours | se h  | isto | ry   |     |   |
| My Plann         | er        |       |       |      |      |     |      |     |     |          |      |     |      |     |     |   |   |    |    |      |      |       |      |      |     |   |
| Browse C         | ourse     | Cat   | alo   | g    |      |     |      |     |     |          |      |     |      |     |     |   |   |    |    |      |      |       |      |      |     |   |
|                  |           |       |       |      |      |     |      |     |     |          |      |     |      |     |     |   |   |    |    |      |      |       |      |      |     |   |
| University of Pi | ittsburgh | Un    | dergr | adu  | ate  |     |      |     |     |          |      |     |      |     |     |   |   |    |    |      |      | _     |      |      |     |   |
|                  | ABC       | DE    | FO    | G H  | IJ   | K   | L    | М   | N   | 0        | P    | Q   | R    | S   | Т   | U | v | W  | Х  | Y    | Z    |       |      |      |     |   |
|                  |           |       |       | 0    | 1 2  | 3   | 4    | 5   | 0   | <u>′</u> | 0    | 9   |      |     |     |   |   |    |    |      |      |       |      |      |     |   |
|                  |           |       |       |      |      |     |      |     |     |          |      |     |      |     |     |   |   |    |    |      |      |       |      |      |     |   |
|                  | COLL      | APSE  | ALL   |      |      | E   | XPA  | AND | AI  | L        |      |     |      |     |     | A | D | то | PL | ANI  | NER  | ł     |      |      |     |   |
| Select           | subject ( | code  | to di | spla | y or | hid | le d | oui | rse | inf      | for  | mai | tior | n.  |     |   |   |    |    |      |      |       |      |      |     |   |
|                  |           |       |       |      |      |     |      |     |     |          |      |     |      |     |     |   |   |    |    |      |      |       |      |      |     |   |
| ▶ ма             | TH - Ma   | the   | nati  | cs   |      |     |      |     |     |          |      |     |      |     |     |   |   |    |    |      |      |       |      |      |     |   |
| ₿ме              | - Mech    | anic  | al Er | ngin | eer  | ing |      |     |     |          |      |     |      |     |     |   |   |    |    |      |      |       |      |      |     |   |
| ▶ ме             | D - Med   | licin | e     |      |      |     |      |     |     |          |      |     |      |     |     |   |   |    |    |      |      |       |      |      |     |   |
| ₿ме              | DEDU -    | Med   | ical  | Edu  | cat  | ion | I    |     |     |          |      |     |      |     |     |   |   |    |    |      |      |       |      |      |     |   |

6. Select courses to add to your planner by placing a check in the **Select** course check box then click the **Add to Planner** button.

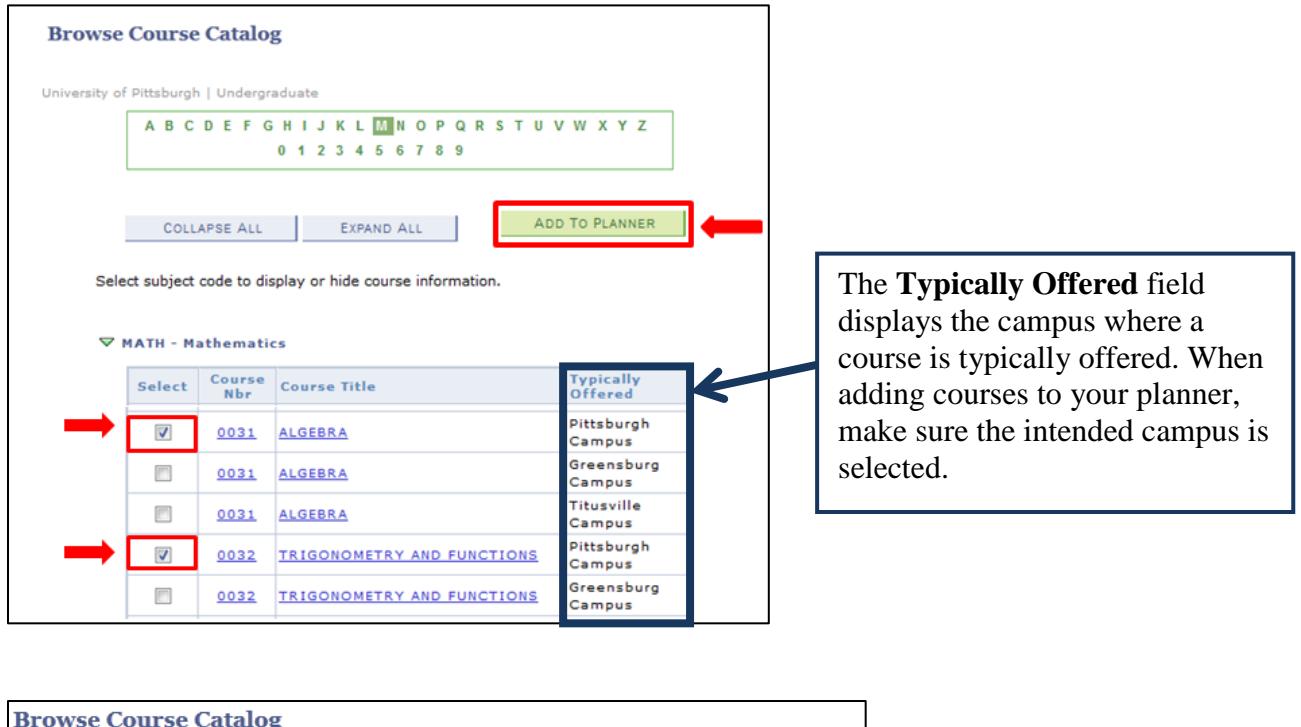

| Browse       | e Co   | u   | rs    | e   | Ca  | ata | al  | 0   | g      |         |        |             |            |         |              |        |              |              |   |     |     |    |    |    |   |     |     |     |    |     |  |   |   |  |               |                |    |                 |               |                 |               |                |                 |                |              |         |         |   |
|--------------|--------|-----|-------|-----|-----|-----|-----|-----|--------|---------|--------|-------------|------------|---------|--------------|--------|--------------|--------------|---|-----|-----|----|----|----|---|-----|-----|-----|----|-----|--|---|---|--|---------------|----------------|----|-----------------|---------------|-----------------|---------------|----------------|-----------------|----------------|--------------|---------|---------|---|
| University o | f Piti | tsb | urg   | h   | U   | Ind | ler | gra | adı    | uał     | te     |             |            |         |              |        |              |              |   |     |     |    |    |    |   |     |     |     |    |     |  |   |   |  |               |                |    |                 |               |                 |               |                |                 |                |              |         |         |   |
| ✓            | MAT    | н   | ) O 3 | 31, | , M | E   | F   | G   | н<br>0 | 1<br>32 | J<br>2 | 8<br>3<br>3 | (  <br>  4 | 4<br>be | M<br>5<br>en | N<br>6 | 0<br>7<br>dd | P<br>8<br>ed | 9 | ) y | /ol | ır | PI | U  | v | er. |     |     | Y  | Z   |  | 7 | K |  | A<br>th<br>ac | m<br>at<br>lde | th | sa<br>e o<br>to | ge<br>co<br>y | wi<br>rse<br>ur | ll<br>es<br>p | in<br>ha<br>la | nfo<br>av<br>nr | or<br>ve<br>ne | m<br>b<br>r. | y<br>ee | ou<br>n | - |
|              |        | С   | OLI   | LAI | PSI | ΕÆ  | ALI | L   |        |         |        |             | EX         | PA      | ND           | AI     | LL           |              |   |     |     |    |    | Ac | D | то  | ) P | LAI | NN | IER |  |   |   |  |               |                |    |                 |               |                 |               |                |                 |                |              |         |         |   |

7. After you have added all of the courses you want to your planner, select the **my planner** tab.

| [        | Search         |                | 1            |                    | Pla              | in         |              | )[     |          | E | nroll |   |     | ) ( |     | My   | Aca  |
|----------|----------------|----------------|--------------|--------------------|------------------|------------|--------------|--------|----------|---|-------|---|-----|-----|-----|------|------|
|          | my pla         | anner          |              | ٦                  |                  |            | shop         | ping   | cart     |   |       |   |     |     | col | urse | hist |
| My P     | lanner         |                |              |                    |                  |            |              |        |          |   |       |   |     |     |     |      |      |
| Brow     |                |                | tal          |                    |                  |            |              |        |          |   |       |   |     |     |     |      |      |
|          | vsc com        | 50 00          | LLdLU        | 02                 |                  |            |              |        |          |   |       |   |     |     |     |      |      |
| DIU      | vse com        | se Ca          | ILau         | og                 |                  |            |              |        |          |   |       |   |     |     |     |      |      |
| DIOV     | vsecou         | se Ca          | LLau         | og                 |                  |            |              |        |          |   |       |   |     |     |     |      |      |
| Universi | ity of Pittsbu | i <b>se Ca</b> | nder         | <b>og</b><br>gradu | iate             |            |              |        |          |   |       |   |     |     |     |      | _    |
| Universi | ity of Pittsbu | urgh   U       | nderg        | og<br>gradu<br>G H | iate             | KL         | . M N        | 0      | PQ       | R | S T   | U | / w | x   | Y   | Z    | 7    |
| Universi | ity of Pittsbu | urgh   U       | nderg        | gradu<br>G H<br>0  | iate<br>IJ<br>12 | K L<br>3 4 | M N<br>5 6   | 0      | PQ<br>89 | R | S T   | U | / W | x   | Y   | Z    | ]    |
| Universi | ity of Pittsbu | urgh   U       | nderg        | gradu<br>G H<br>0  | iate<br>IJ<br>12 | K L<br>3 4 | . M N<br>5 6 | 0<br>7 | PQ<br>89 | R | SТ    | U | / W | х   | Y   | Z    |      |
| Universi | ity of Pittsbu | urgh   U       | nder;<br>E F | gradu<br>G H<br>0  | I J<br>1 2       | K L<br>3 4 | . M N<br>5 6 | 0      | PQ<br>89 | R | s t   | U | / W | x   | Y   | Z    |      |

8. You can now begin to move selected courses to a specific term. This allows you to indicate which term you intend to take the planned courses. Follow steps 1 - 3 below:

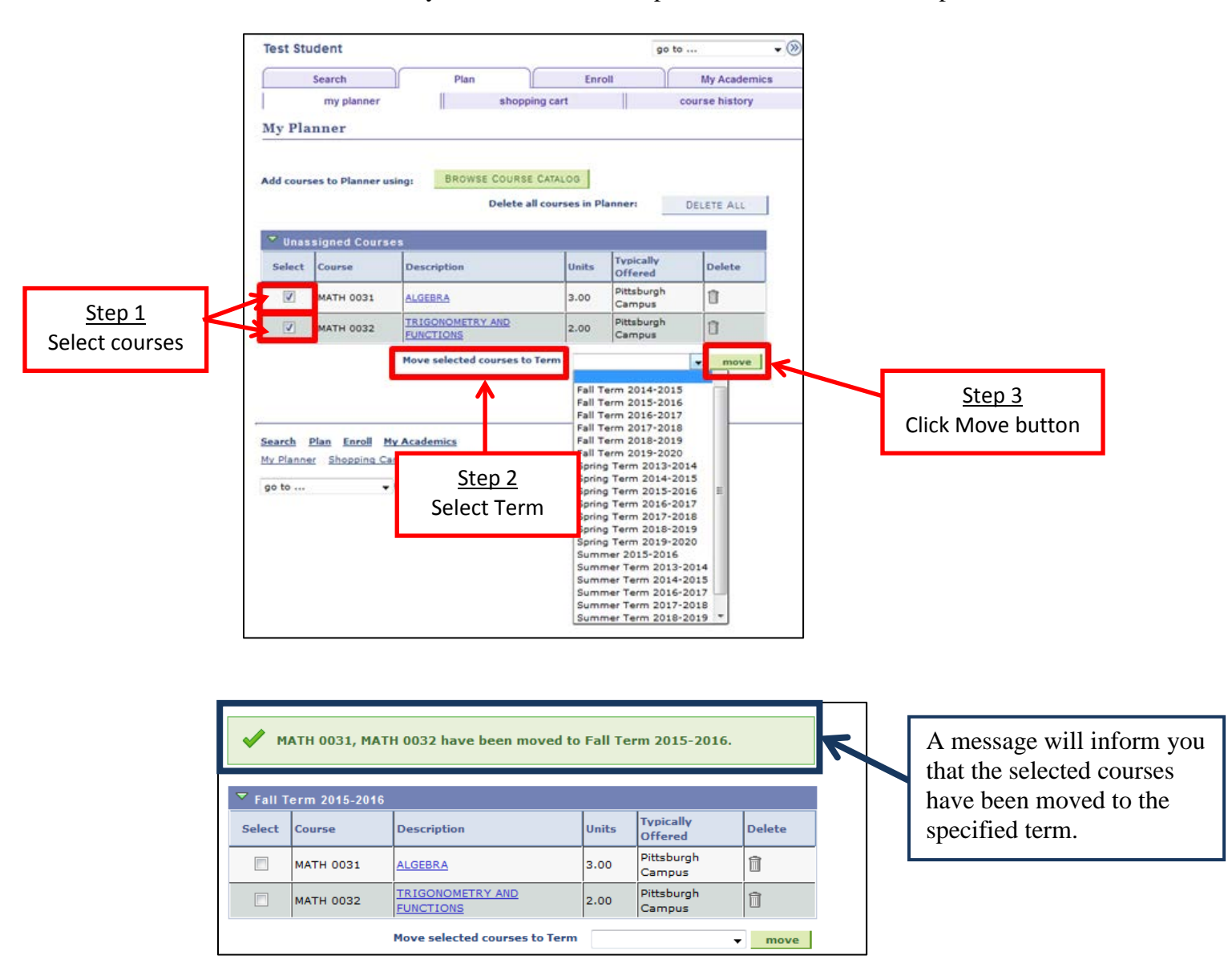

9. Once you have completed editing your planner, you are ready to use the Shopping Cart to add classes.

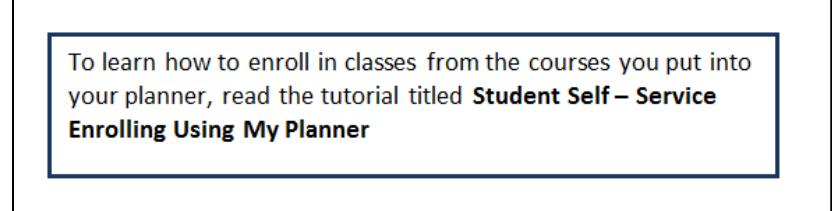